## **Instructions for Accessing School Magazine**

- 1. Go to https://theschoolmagazine.com.au
- 2. Click on "students" on the top right corner of the screen and enter the classroom code.

| Log out Stude   | ents |
|-----------------|------|
| Classroom code  |      |
|                 |      |
| Go to classroom |      |

- 3. Click on "Go to classroom".
- 4. You will be taken to "Activities" tab where you will see any text that your teacher has assigned for you.

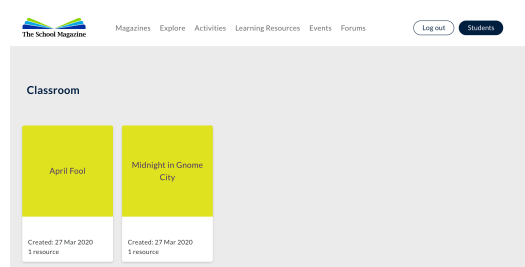

5. Click on the relevant link to read the text. Most texts will have the option for you to hear the text as you read along.

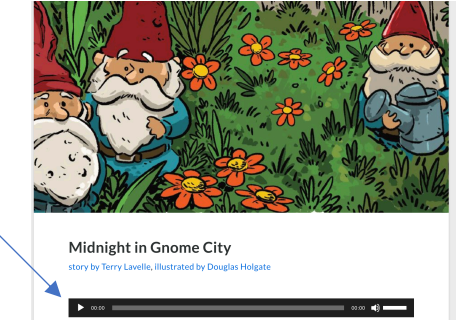

6. You are able to access all school magazines by clicking on the "Magazines" tab at the top of the screen and selecting the magazine you would like to read.

| The School Magazine | Magazines<br>Countdown | Explore | Activities |
|---------------------|------------------------|---------|------------|
|                     | Blast Off              |         |            |
|                     | Orbit                  |         |            |
|                     | Touchdown              |         |            |
|                     |                        |         |            |

7. You are able to read the entire magazine by pressing the arrow on the right-hand side to turn the page.

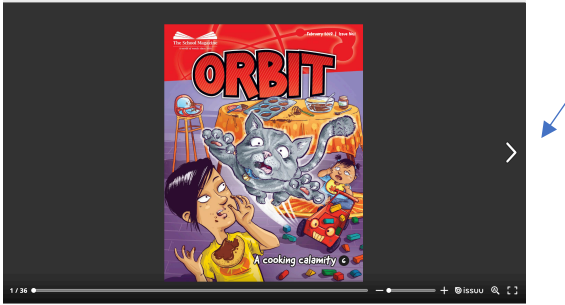